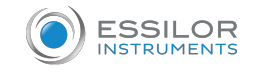

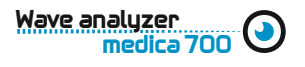

## How to use an WAM700

## 1. Turn on the WAM700

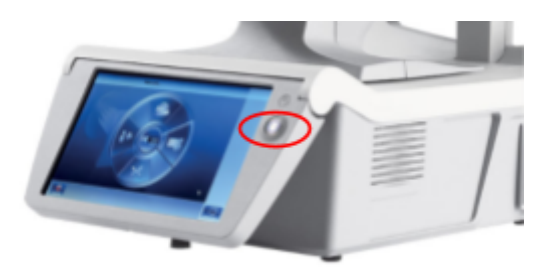

2. Create a Patient. Press button (1) in the screen and input the patient information.

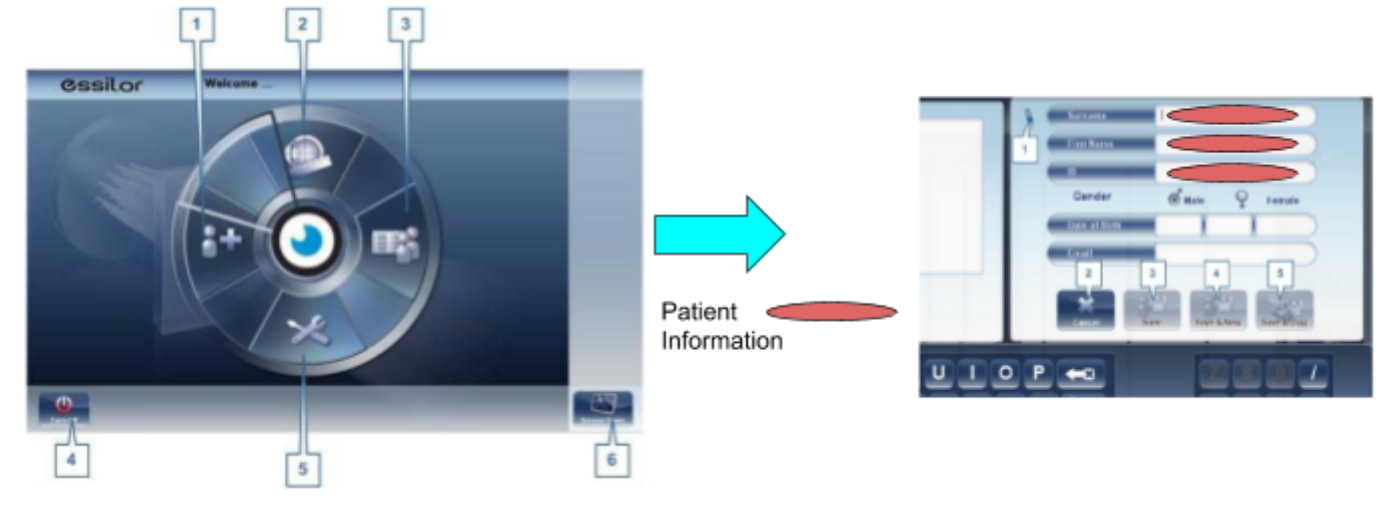

3. Press "Save & Diag" button (5)

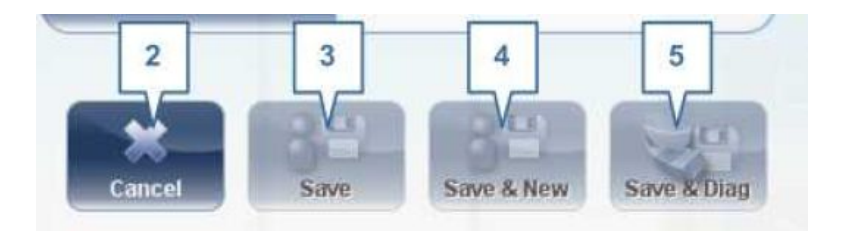

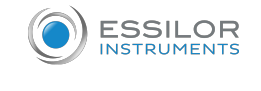

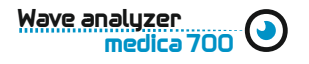

4. Position the patient. Use the mark lines and the chinrest button in the screen.

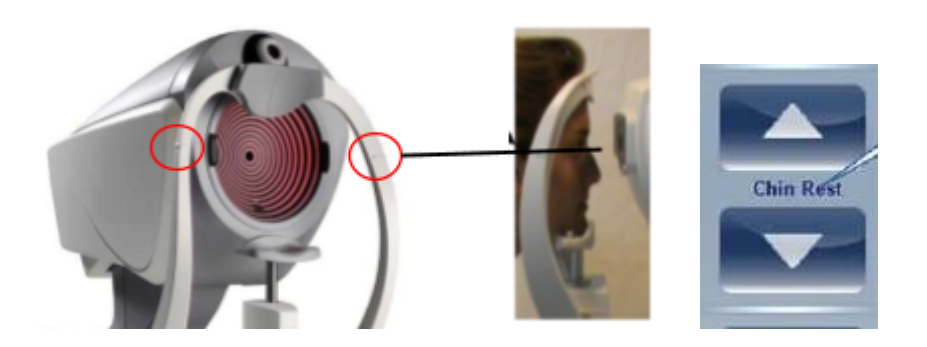

**Remark:** Before beginning a measurement, make sure that the patient's eye is centered in front of the Camera View. Use chinrest buttons (4)

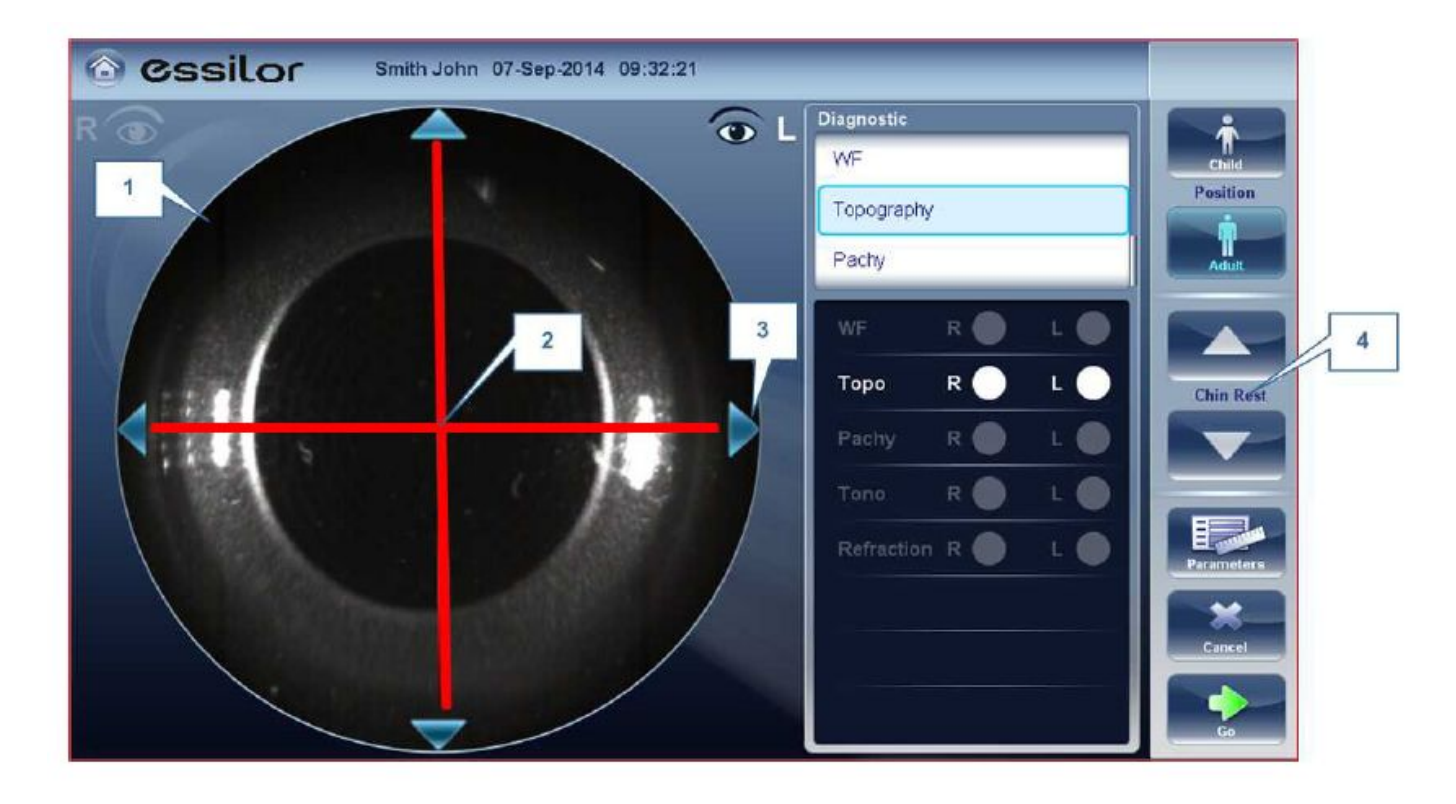

5. Initialize the process:

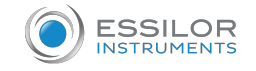

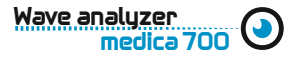

Select the protocol of the test. (WF, Topo, Pachy, Tono, Refraction)

Automatic Eye tracking > Just press the button Product will automatically take all the measurements for each eye.

6. Print the data and export data.

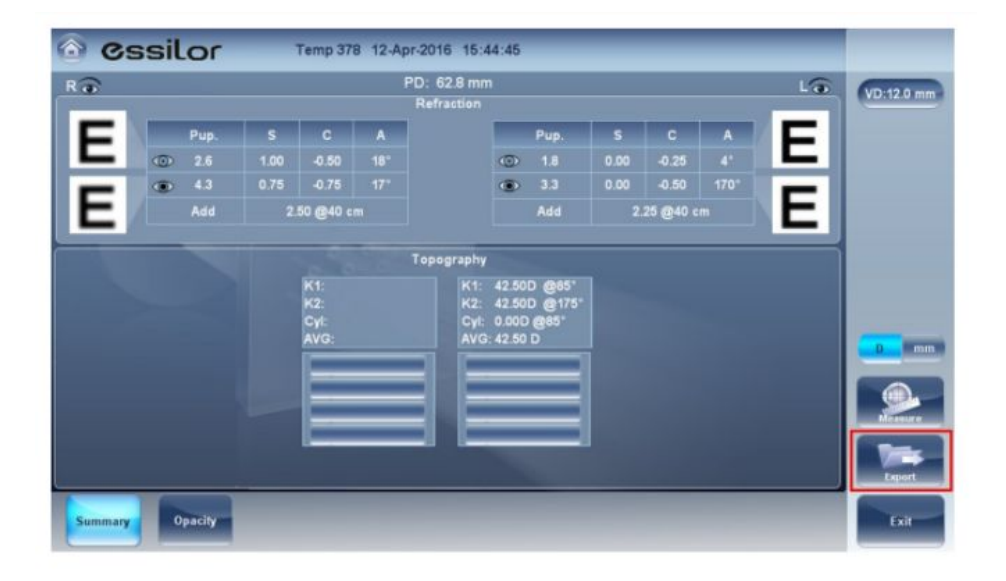

Press "Export" button.

| 💿 Cssilor 📑    | ABC Asd 01-Dec-2015                                                                                                    | 15.55.49       | _ |            |
|----------------|----------------------------------------------------------------------------------------------------|----------------|---|------------|
| Rathantion La  |                                                                                                    |                |   | VD 12.0 mm |
|                | Data Transfer<br>External Device<br>Seturork<br>OSB                                                                                                    | CED 43 400 900 |   |            |
| Summer Dpacity | Contraction of the second second seco | Preslew        |   |            |

Select "External Device". Data are automatically transferred to essibox.com and available for APH550